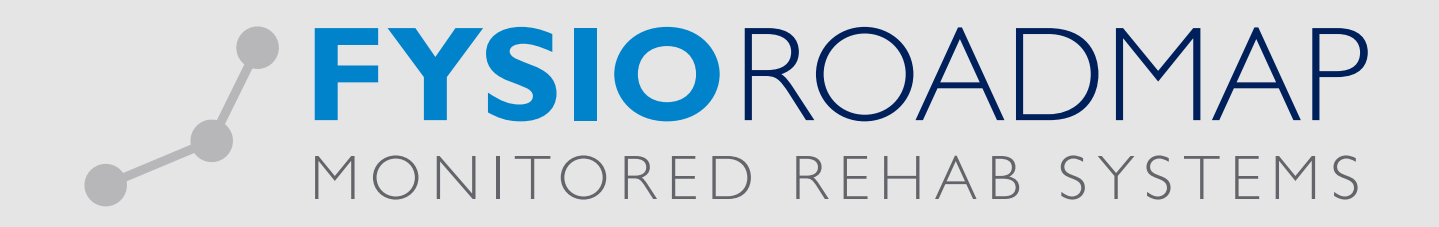

# HANDLEIDING Declareren Asielzoekers

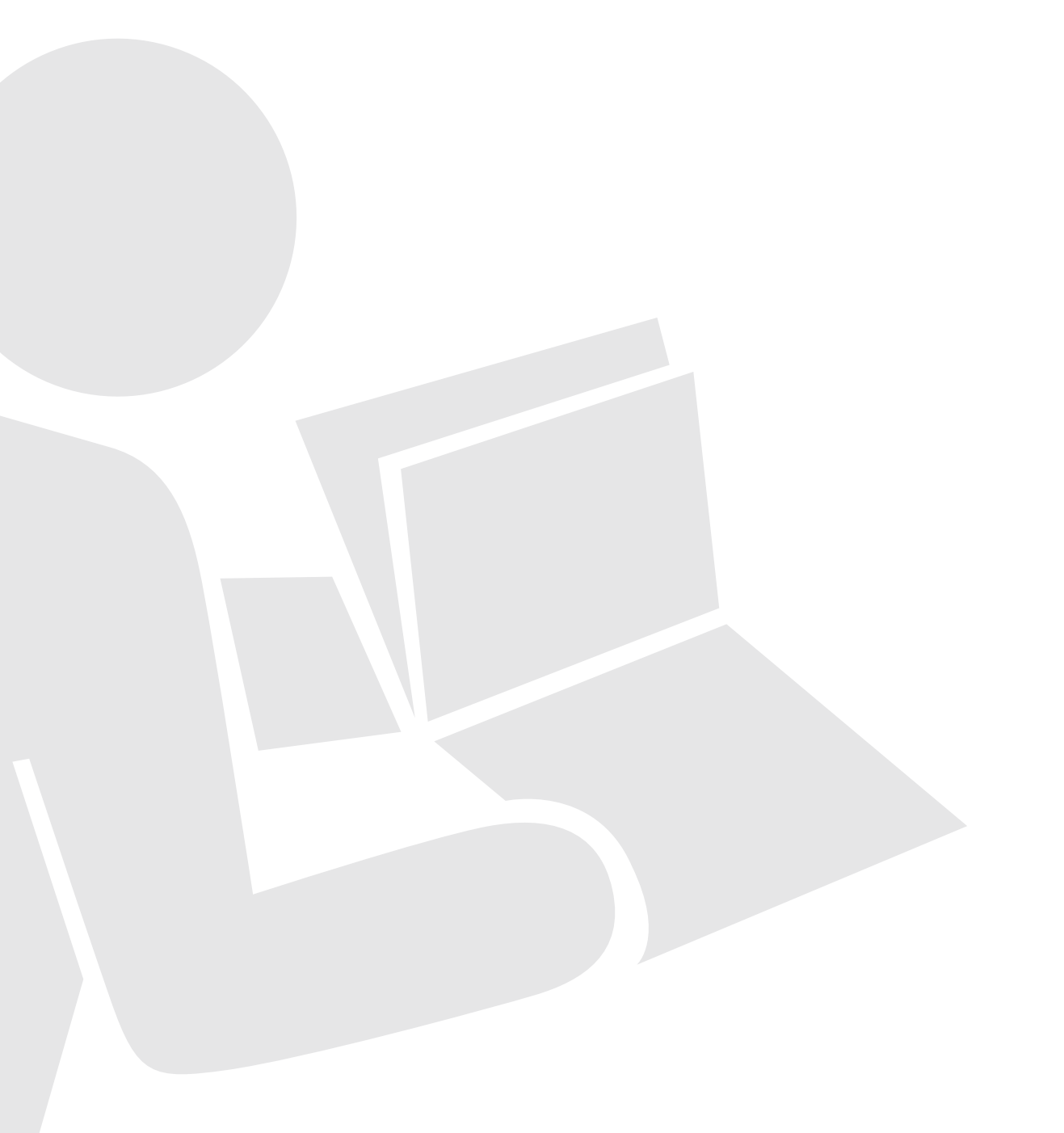

| STAP I – TOEVOEGEN CONTRACT AAN REGELING ZORG ASIELZOEKERS | 03 |
|------------------------------------------------------------|----|
| STAP 2 – TOEVOEGEN VAN PAKKET RZA                          | 05 |
| STAP 3– PAKKET TOEVOEGEN AAN PATIËNT                       | 07 |

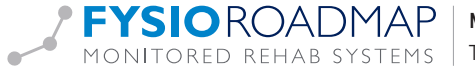

Het declareren van een zitting fysiotherapie bij een asielzoeker zal moeten worden ingediend bij Regeling Zorg Asielzoekers (RZA) UZOVI code 2650.

De declarerende praktijk zal gemachtigd dienen te zijn door het RZA om deze declaraties in te dienen. Om een declaratie mogelijk te maken kunt u onderstaande handelingen uitvoeren binnen FysioRoadmap.

### STAP I - TOEVOEGEN CONTRACT AAN REGELING ZORG ASIELZOEKERS

Ga naar tabblad <Stambestanden> en selecteer <Verzekeraar>.

| Ranberta | nden i    | igenda Patiént           | PysicRos | sdnap 3 | Russella & O   | erschten  | Installey | pen ł   | <b>#S Interactive</b> | timatetor    | neger | Administration Declarery | m       |            |
|----------|-----------|--------------------------|----------|---------|----------------|-----------|-----------|---------|-----------------------|--------------|-------|--------------------------|---------|------------|
| Sporteer | inportees | Coline<br>stanisestanden | Masars   | Pyso-   | Verveicer      | 8         | Q         | Jan cap | Weigever              | Zargroteling | and a | Pyshilipadhap            | Appeda  | Franced    |
|          |           |                          |          | 57.8    | inbeit and Alg | pertielen |           |         |                       |              |       | Stanbestand PyecRoadmap  | Sanbert | and Agenda |

Kies hier voor <Regeling Zorg Asielzoekers> (UZOVI 2650). Selecteer vervolgens <bewerken>

| Impetaketar                                 | U20VI code |   |
|---------------------------------------------|------------|---|
| N.V. Unixel                                 | 6006       |   |
| METO Europerationages N.X.                  | 6111       |   |
| Stichting Zuktakostanverzakaring Krigamacht | 6212       |   |
| VolA Zorgosroskaringan                      | 0408       |   |
| GWI Zelfaloztervezelerez                    | pang       |   |
| 12A Zorguerzekenaer NV                      | 0096       |   |
| W Zorpersilariar UMC                        | 6736       |   |
| Reguling Zong Auktooskers                   | 2620       |   |
| Ziveren Kruts Achmea Zanpverzekeningen Mr   | 3812       |   |
| Interpole Zerp-moderingen N/                | 3113       |   |
| 029 Adhesia Zorguorakamgan K.K.             | 3354       |   |
| Amitae (ASR Ziektekoster)                   | 3128       |   |
| Autro Achenea Zorguerzekaringen Wr          | 3129       |   |
| Aentae (Doube)                              | 3100       |   |
| PHD Zektokosten                             | 380s       |   |
|                                             |            | _ |

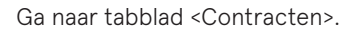

| Stambestand verzeke              | raar                  |              |          |       |
|----------------------------------|-----------------------|--------------|----------|-------|
| Algemeen   Cantactpersonen   Can | traction   Paidantion |              |          |       |
| Onadopung                        | Contracthouser        | Ingangelatum | EndSitum |       |
|                                  |                       |              |          |       |
|                                  |                       |              |          |       |
|                                  |                       |              |          |       |
|                                  |                       |              |          |       |
|                                  |                       |              |          |       |
|                                  |                       |              |          |       |
|                                  |                       |              |          |       |
|                                  |                       |              |          |       |
|                                  |                       |              |          |       |
| O Near                           | Beesstan 🗶 Variet     | pleran       |          |       |
|                                  |                       |              |          | _     |
|                                  |                       |              | i •      | Duter |

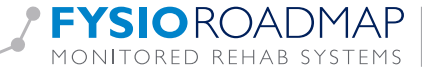

#### Selecteer <nieuw>.

selecteer <Contract importeren>.

| ezekeraar       |                      |              |   |                     |
|-----------------|----------------------|--------------|---|---------------------|
| Stambesta       | nd verzekeraar       | / Contracten |   |                     |
| Algemeen Contac | tpersonen Contracter | Pakketten    |   |                     |
| Ingangedatum:   |                      | Enddatum:    |   | Contract importeren |
| Omathrijving:   |                      |              |   |                     |
|                 |                      |              | 7 |                     |

Selecteer het geldende <MENZIS> contract.

| 2015 MEN     | IS PROFIEL1 |  |
|--------------|-------------|--|
| 2015 MEN     | IS PROFIEL2 |  |
| 2015 MEN     | IS PROFIEL3 |  |
| 3045 MUR.7   | 2000        |  |
| 着 Importeren | X Annuleren |  |

Selecteer <importeren>.

Vul in het tabblad <Contract> de volgende gegevens in

- Ingangsdatum
- Einddatum
- · Contracthouder

| Ingan  | giánum:            | 01-01-2015                                                                        | Contract importeren |
|--------|--------------------|-----------------------------------------------------------------------------------|---------------------|
| Create | withous days       | Rendering Test                                                                    |                     |
| Valle  | et tanel per us i  | n bij prestatiecodes voor groepsafignaken en ergotherapie.                        |                     |
| .84    | Prestatiecode      | Onschripung                                                                       | Tariel incl. 87W    |
| 210    | 1000               | Zitting fysiotherapie                                                             | € 29,60             |
| 912    | 2000               | Zitting fysiotherapie inclusief toeslag utbehandeling                             | € 41.60             |
| 212    | 10010              | Beweegorogramma 2KA                                                               | €0.00               |
| 912    | 10012              | Test of dit sichtbaar is bij het inplannen van afspraken zoals dit is weergegeven | -op €0.00           |
| 012    | 1002               | Zitting fysiotherapie inclusief invictoingstoeslag                                | € 35.60             |
| 012    | 1003               | Toeslag fysiotherapie butten reguliere werktijden                                 | € 0,00              |
| 112    | 1100               | 2Htms kinderfusiotheranie                                                         | £ 39.60             |
| •      | lopieer dit contra | t naar: Selecteer één of meerdere zorgverzekeraars                                |                     |

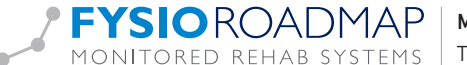

Selecteer vervolgens < Opslaan>.

Het tabblad <contracten> zal nu de gegevens van het toegevoegde contract tonen.

| Stambestand verzekeraar                 |                             |                |
|-----------------------------------------|-----------------------------|----------------|
| Algemeen Contactpersonen Contracten Pak | ketten                      |                |
| Omschrijving Co                         | tracthouder Ingangsd        | atum Einddatum |
| MENZIS PROFIEL2                         | iotherapeut., Test 01-01-20 | 5 31-12-2015   |

#### STAP 2 - TOEVOEGEN VAN PAKKET RZA

Selecteer in het stambestand verzekeraar RZA het tabblad <pakketten> en selecteer <Nieuw>.

| 🖁 Stam   | bestand verzeker                                                                                                    | aar               |              |           |             |       |   |
|----------|----------------------------------------------------------------------------------------------------|-------------------|--------------|-----------|-------------|-------|---|
|          |                                                                                                    |                   |              |           |             |       |   |
|          | design of the second second se | tractor Daklaston |              |           |             |       |   |
| Algemeen | Contactpersonen Cont                                                                                                    | Parvetten         |              |           |             |       | _ |
| Algemeen | Contactpersonen Cont                                                                                                    | Panketten         | Ingangsdatum | Einddatum | Soort verz. | Verg. | _ |

Vul vervolgens bij Code: in <RZA> en selecteer <Gegevens ophalen bij Fysiovergoeding>.

| erzekeraar / P | akketten                                |                                                                                     |
|----------------|-----------------------------------------|-------------------------------------------------------------------------------------|
| en Contracten  | Pakketten                               |                                                                                     |
| RZA            | Gegevens ophalen van Fysiovergoed       | ling                                                                                |
|                | erzekeraar / P<br>xen Contracten<br>RZA | erzekeraar / Pakketten  contracten Pakketten  RZA Gegevens ophalen van Fysiovergoed |

Indien de koppeling met Fysiovergoeding succesvol is vult u onderstaande gegevens in:

01-01-2015

31-12-2015

- Naam: RZA Basis Zorgverzekering asielzoekers
- Ingangsdatum:
- Einddatum:
- · Soort verzekering: • Type vergoeding:
- Basis Aantal behandelingen
- Aantal behandelingen: 1000
- Vinke je aan bij: Aantal per kalenderjaar

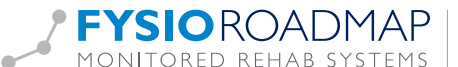

| Algemeen Contactpersone | n Contracten Pakketten                           |   |
|-------------------------|--------------------------------------------------|---|
| Code:                   | Gegevens ophalen van Fysiovergoeding             |   |
| Saam:                   | RZA Basis Zorgverzekerin                         |   |
| ngangsdatum:            | 01-01-2015                                       |   |
| Soort verzekering:      | Basis                                            | • |
| ype vergoeding:         | Aantal behandelingen                             | • |
| Aantal behandelingen:   | Aantal per kalenderjaar     Aantal per indicatie |   |
|                         |                                                  |   |

Het RZA kent 1 pakket en dat is het pakket met de code RZA.

Selecteer vervolgens < Opslaan>

Indien de koppeling met Fysiovergoeding niet succesvol verloopt zal er een foutmelding in beeld komen.

| Verzekeraar      | bestand verz          | ekeraar /        | Pakketten                       |       |
|------------------|-----------------------|------------------|---------------------------------|-------|
| Algemeen         | Contactpersonen       | Contracten       | Pakketten                       |       |
| Code:            |                       | rza              | Gegevens ophalen van Fysiovergo | eding |
| Er ging lets mis | s met het ophalen var | n de pakketinfor | natie                           |       |

Dit kan te maken hebben met de instellingen van de koppeling met Fysiovergoeding. Zie hiervoor onze handleiding < Agenda- declaratie> of neem contact op met onze servicedesk 023 750 54 44.

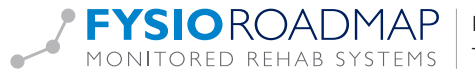

## STAP 3- PAKKET TOEVOEGEN AAN PATIËNT

Selecteer de betreffende <patiënt> en selecteer vervolgens <wijzigen patiënt>. Vul bij <BSN> het nummer 00000000 (9 maal het getal nul) in.

| Algemeen Polesen                                                                               | Abornement                                    |          |                                                                                                 |                                                      |
|------------------------------------------------------------------------------------------------|-----------------------------------------------|----------|-------------------------------------------------------------------------------------------------|------------------------------------------------------|
| ton:<br>Identificatie scort                                                                    | Next gedentificeerd                           | ~        | • Overleden                                                                                     |                                                      |
| Adhernaam:<br>Adhernaam partner:<br>Voornaam:<br>Straat:<br>Postoole:<br>Land:<br>Tachtee esse | Text.<br>Textsy aut<br>2011 A8<br>06-12145678 | ×        | Tussenvoegoels:<br>Tussenvoegoels:<br>Voorletters:<br>Hulanummer:<br>Plaats:<br>Tablaas aslasti | TEST<br>11<br>Text:/ty                               |
| Telefoon werk:                                                                                 |                                               |          | Emaladres:                                                                                      |                                                      |
| Geboortedatum:<br>Langte (cm):<br>Geslacht:                                                    | 01-01-60<br>200<br>Man                        | •        | Leeftjó:<br>Gewicht (kg):<br>Boekhoudi, relatiery.:                                             | 35<br>85<br>124                                      |
| lepondarheden:                                                                                 |                                               | A.<br>10 | Alternatief factuura<br>Stuur afignaak notif                                                    | dres<br>ficate per email<br>Ophalen persoonogegevens |

Vul alle andere verplichte velden in met de betreffende gegevens van deze patiënt. Selecteer vervolgens het tabblad <Polissen>.

| kerneen Polisson Abore        | winner#                                                 |                             |
|-------------------------------|---------------------------------------------------------|-----------------------------|
| Importeer polissen n          | iddels de COV check Polidatum: 21.09.2015               |                             |
| Omschripving                  | Vergoeding Extra vergoeding Ekters gebruikt Polis       | nummer Startdatum Einddatum |
| ) Toon alleen lopende polssen | Toon alleen pakketten met vergoeding voor fysiotherapie |                             |
| O New                         | Bewerken 💥 Verwijderen                                  |                             |

Selecteer vervolgens <Nieuw>. Vul vervolgens de Polis gegevens in

- · Zorgverzekeraar:
- Kies <Regeling Zorg Asielzoekers>.
- Pakket: • Polisnummer:
- RZA RZA Basis Zorgverzekering asielzoekers.
- Startdatum:
- Einddatum:
- Polisnummer van verzekerde.
- Ingangsdatum polis RZA.
- Indien bekend in te vullen.

| Algemeen Polissen | Abornement                                    |   |
|-------------------|-----------------------------------------------|---|
| tergversekeraan   | Regeling Zorg Asietzoekers                    | * |
| tukket:           | rza - RZA Basis Zorgverzekering assielzoekers | • |
| folianummer:      |                                               |   |
| Kartdatum:        |                                               |   |
| inddatum:         | =                                             |   |
|                   |                                               |   |
|                   |                                               |   |
|                   |                                               |   |
|                   |                                               |   |
|                   |                                               |   |
|                   |                                               |   |
|                   |                                               |   |
|                   |                                               |   |
|                   |                                               |   |

Selecteer vervolgens <Opslaan>.

Hiermee is het proces voltooid en kunnen behandelingen van deze patiënt worden gedeclareerd bij RZA.

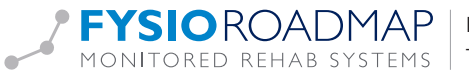